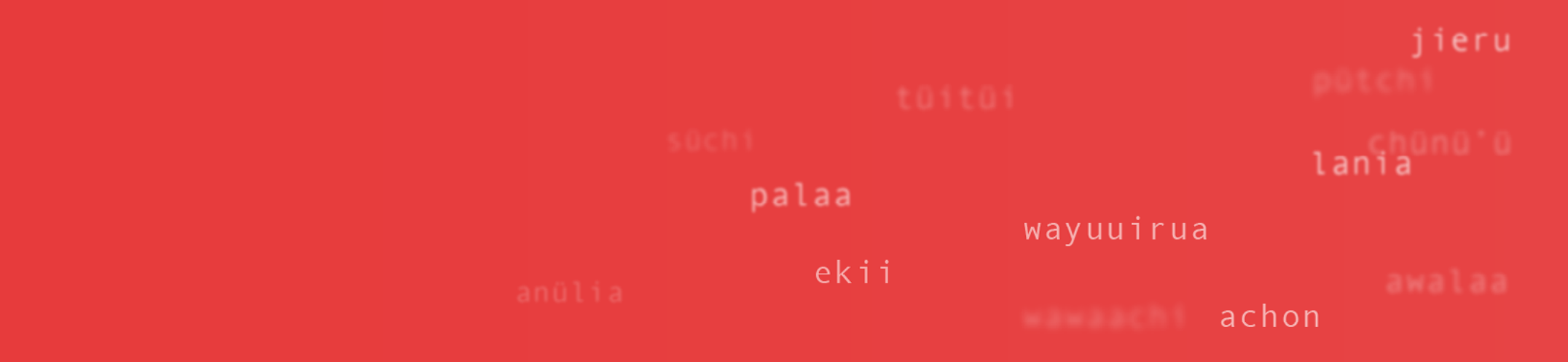

# E'itaa wanee pütchi soo'omüin Wikipütchimaajatü

# Tutorial: Sumar una palabra al Wikcionario

Süpülajana sünüiki wayuu sulu'u Wikimedia Portal de Lenguas Indígenas en Wikimedia

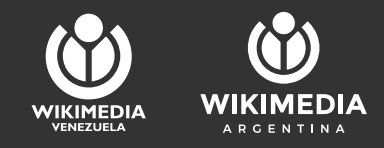

Main page List of wikis Community portal All recent changes Help Manual Donate

Navigation

Main page Recent changes Random page

Tools

What links here Related changes Upload file Special pages Permanent link Page information Cite this page

Print/export

Create a book Download as PDF Printable version

## Wikimedia Incubator

Q Search Wikimedia Incubator

1

জিয়

Read Edit Edit source View history

Wt/guc

Page Discussion

| < Wt<br>Wt>guc                                                                   |                                                 |                                                                      |
|----------------------------------------------------------------------------------|-------------------------------------------------|----------------------------------------------------------------------|
| Wayuu Wiktionary                                                                 |                                                 |                                                                      |
| This is an open test wiki of the                                                 | → go to the Main<br>Page                        |                                                                      |
| If you know this language, you are enco                                          | ouraged to contribute!                          |                                                                      |
| This test wiki is open or verified to be eligible.<br>about what you need to do. | You are encouraged to contribute if you know th | nis language. See also Help:Manual for an explanatio<br>Requirements |
| • ISO 639-1: (none)                                                              | <ul> <li>All pages in this test wiki</li> </ul> | Request at Meta                                                      |
| ISO 639-3: guc (Glottolog)                                                       | Recent changes                                  | <ul> <li>This test has a valid language code.</li> </ul>             |
| Language: Wayuu language (guc)                                                   | Main category                                   | Check localisation requirements                                      |
| Translatewiki.net portal                                                         | Contributors                                    | Check test wiki activity                                             |
| Directionality: LTR                                                              | Administrators:                                 |                                                                      |
|                                                                                  | Contact Incubator administrators                |                                                                      |

1 Ekerotünjana waya sulu'u asanaapüleekat otta müsia washajüinjatü eere ejepüseeiruakat tüü. incubator.wikimedia.org/wiki/wt/guc (Waara pooitüsü, barra diagonal) (o'uchikanain, punto) Ingresamos al navegador y en la barra de dirección escribimos incubator.wikimedia.org/wiki/wt/guc

2 Pikerotaa eere müin "o'ttaa sünain a'yatawaa". Ingresamos a "Log in".

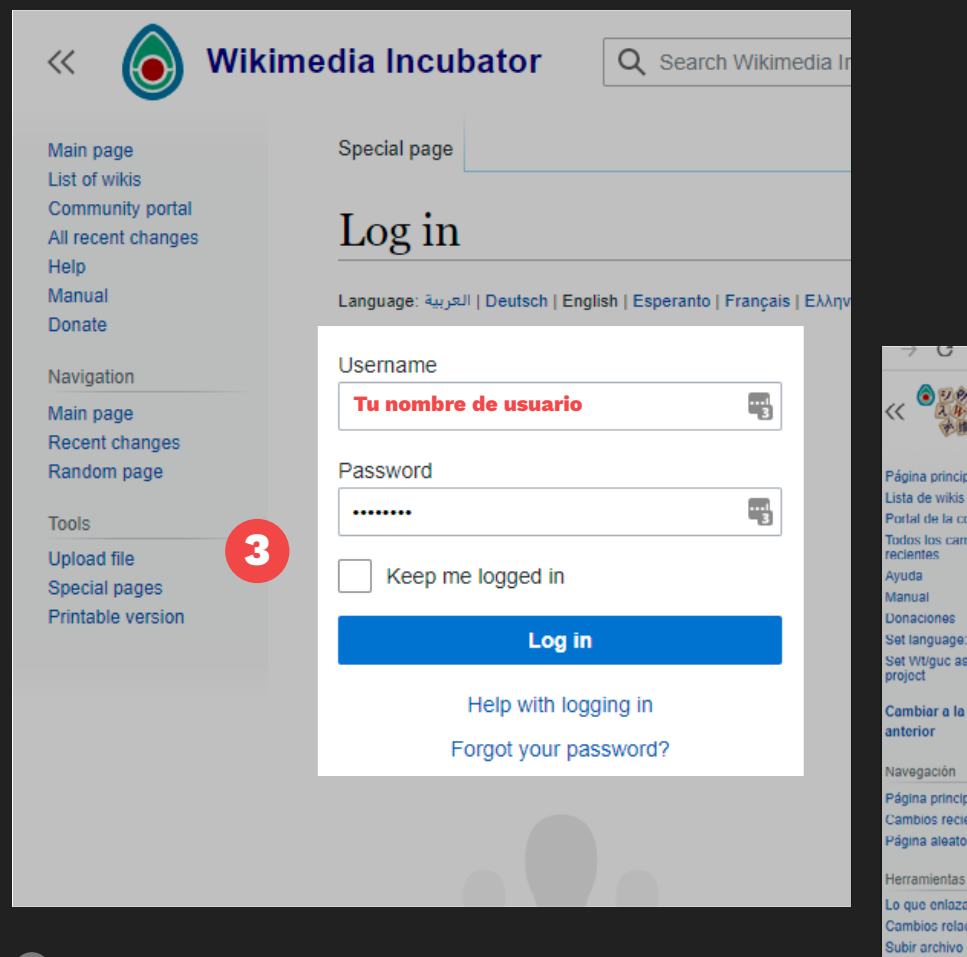

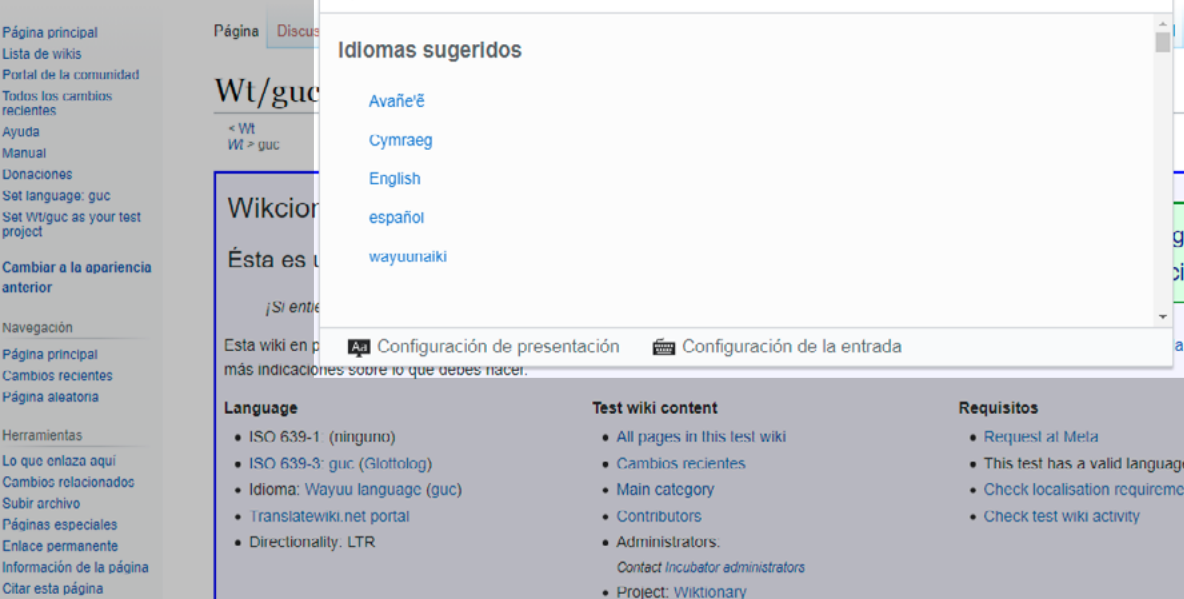

lania

palaa

🔊 español 🙎 🔼

**3** Pikerotaa süka pünülia otta süka pümoutia. Ingresa con tu usuario y contras<u>eña</u>.

Püneekaja wanee anüiki eekai pücheküin süpüla pi'rüin ee'iyalayaaka.
Elige el idioma en el que quieras ver la plataforma.

Incubator.wikimedia.org/wiki

Wikimedia Incub

0

Q Buscar un idioma

| Wikime                                                                       | dia Incubator                                                                                                    | O Achaiawaa sünain Wi                                | rimedia Incubator                           |               | 文<br>A wayuuna     | iki 💄                     | 🔶 🌲 🗖              | Ayoroloo           |
|------------------------------------------------------------------------------|----------------------------------------------------------------------------------------------------|------------------------------------------------------|---------------------------------------------|---------------|--------------------|---------------------------|--------------------|--------------------|
| A HE D                                                                       |                                                                                                    |                                                      |                                             |               |                    | E'rajaapüle               | achiirua Pünaatüin | ika paala <i>i</i> |
| Ee'iyalaaya a'laülaasü                                                       | Ee'iyalaaya Aa'ayajirawaa                                                                                                  | уаа                                                  | Aashaje'eraa                                | Anaataa       | Anaataa anüliaa    | E'rajaa a'wanajaanüka     | Soo'omüin 🕈        | ~                  |
| Sunulamaajatu wikis<br>Waleketpülee süpüla na<br>ashajüliikana<br>Süpüshua'a | Wt/guc                                                                                                    |                                                      |                                             |               |                    |                           |                    | _                  |
| awanajaanüka<br>joolu'ukana<br>Akaaliijiaa                                   | < Wt<br>Wî > guc                                                                                                    |                                                      |                                             |               |                    |                           |                    | _                  |
| Ekirajaaya<br>Aapaa<br>Set Wt/guc as your test<br>project                    | Wikcionario V                                                                                                    | Vayuu                                                |                                             |               | 5                  | → O'unaa süna             | inmüin             |                    |
| Awanajaa sünainmüin<br>sukuwa'ipaka<br>paalainka                             | Ésta es una wiki en pruebas abierta de la Incubadora de Wikimedia.<br>¡Si entiendes esta lengua, te animamos a contribuir! |                                                      |                                             |               |                    |                           |                    |                    |
| Paanerü aluwataalee<br>Ee'iyalaaya a'laülaasü                                | Esta wiki en pruebas esta<br>más indicaciones sobre l                                                                      | á abierta o ha sido verificada<br>o que debes hacer. | como elegible. Te animamo                   | os a contribu | uir si hablas esta | lengua. Ver también He    | lp:Manual para     |                    |
| Jeerü a'wanajaalaachiki<br>Fe'ivalaava                                       | Language                                                                                                    | т                                                    | est wiki content                            |               | Re                 | quisitos                  |                    |                    |
| aapaajaaushi                                                                 | <ul> <li>ISO 639-1: (ninguno)</li> </ul>                                                                                   |                                                      | All pages in this test wiki                 | i             |                    | Request at Meta           |                    |                    |
| A'yataayaapala                                                               | ISO 639-3: guc (Glott                                                                                                    | olog)                                                | <ul> <li>Jeerü a'wanajaalaachiki</li> </ul> |               | •                  | This test has a valid lan | iguage code.       |                    |
| Tü alaasajaaka sümaa                                                         | Anüiki: Wayuu langua                                                                                                    | age (guc)                                            | Main category                               |               | •                  | Check localisation requ   | irements           |                    |
| tüü                                                                          | Translatewiki.net port                                                                                                    | al                                                   | Contributors                                |               | •                  | Check test wiki activity  |                    |                    |
| A'wanajunaka paala<br>wanaawaka sumaa tuu                                    | Directionality: LTR                                                                                                    |                                                      | Administrators:                             |               |                    |                           |                    |                    |

5 Yalapa waya sulu'u, ee'iyalaaya a'laülaasü weirakaainjatü chaa ekialu'müin otta wepettuinjatü eere müin "O'unaa sünainmüin ee'iyalaaya a'laülaasükat". Una vez en la página principal vamos hacia la derecha y hacemos click en "Ir a la página principal".

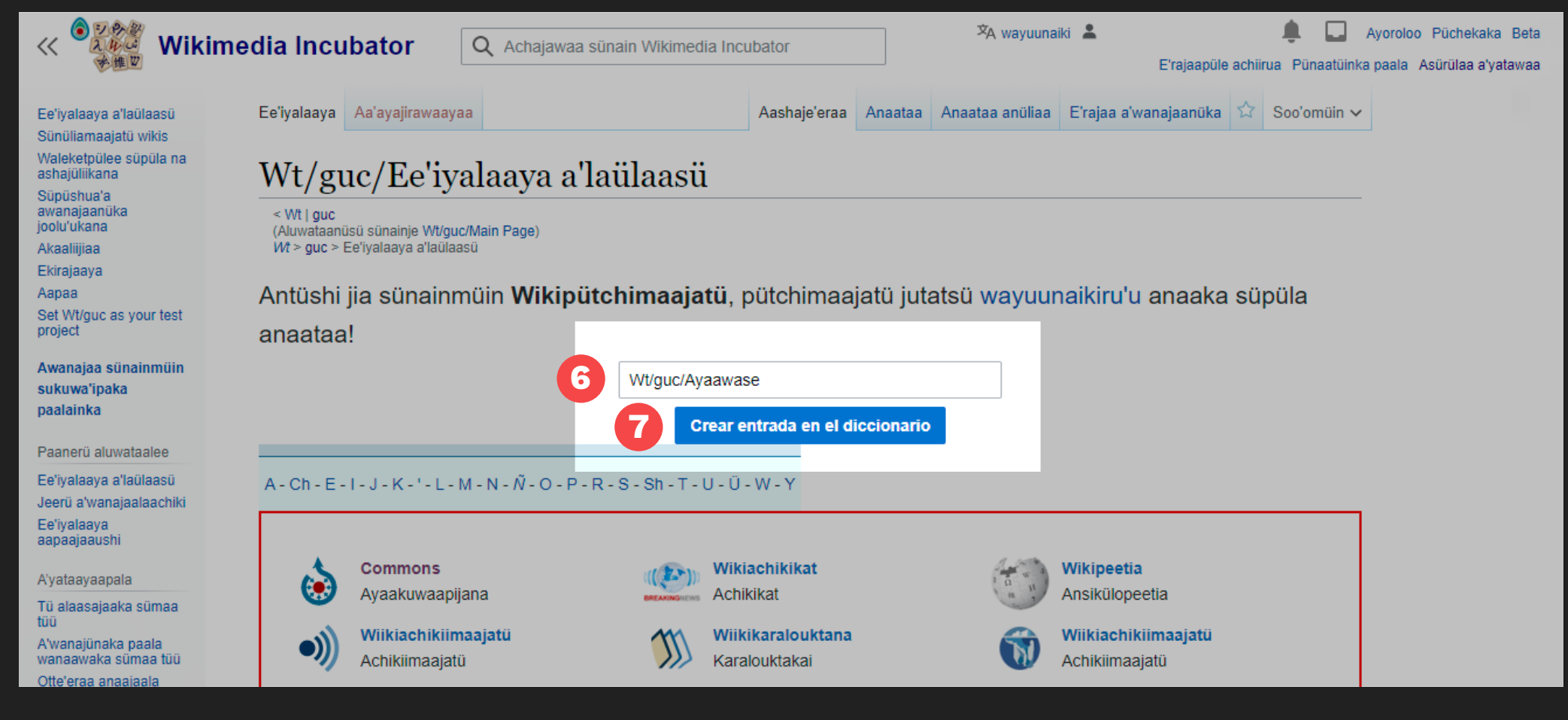

6 Sulu'u tü jeketkat kawaralasükat weirakaainjatü eere tü piencha'atatkalü eere ashajünüin otta müsia mmolu'ujee sünain washajüinjatü tü pütchikat wachekakat we'itaain sünain.

Akatsa'a sotüinjatüin waa'in tü mulo'ushajiakat otta sentiakat. En la nueva pantalla vamos al recuadro de texto y al final del mismo escribimos la palabra que queremos sumar respetando las mayúsculas y acentos.  7 Keraapa tia watüma, wepettuinjatü eere müin
 "Aainjaa wane pütchi sulu'u tü pütchimaajatükat".
 Una vez completado este paso, hacemos click en "Crear entrada en el diccionario".

#### awalaa \_\_\_\_\_jieru

ekii

| edia Incub      | ator             | Q A | Achajawa   | ia süna | in Wikimedia Incubator   |       |                                                                                                    | ]                                           | 文A way               | uunaiki             | *                         | E'rajaaj                    | püle achiirua | Pünaatüin  |
|-----------------|------------------|-----|------------|---------|--------------------------|-------|----------------------------------------------------------------------------------------------------|---------------------------------------------|----------------------|---------------------|---------------------------|-----------------------------|---------------|------------|
| Ee'iyalaaya A   | \a'ayajirawaaya  | а   |            |         |                          |       |                                                                                                    |                                             |                      |                     | 8                         | Akumajaa                    | Ainjaa eej    | jeetülee 🏹 |
| 5 0             | Párrafo          | ~   | <u>A</u> ~ | ര       | i∃ ∽ Insertar ∽          | Ω     |                                                                                                    |                                             | ?                    | A                   | Ξ                         | e 🖉 🗸                       | Publica       | r página   |
| Wt/guo          | c/Ayaay          | vas | se         |         |                          |       | 1 av                                                                                                    | /iso                                        |                      |                     |                           |                             | ×             |            |
| <b>{</b> { 9    |                  |     |            |         |                          |       | O'unüshi pia süchiirua wane a'ttaalee sünain wane<br>ee'iyalayaa makumajuuyülia. Süpüla pükumajüin<br>ee'iyalayaaka tüü, püshajaa sulu'u tü piencha'atatkalü<br>ja'yeetka müinma yaa. Süpüla soo'omüin<br>süchikimaajatü, paashaje'era tü ee'iyalayaa süpüla |                                             |                      |                     | nne<br>n<br>atkalü<br>üla | é                           |               |            |
| Jünoutia anaaja | aya jukuaipa 🛛 A | 2   |            |         | A'apiraa Anaaka'main leł | alü E | aka<br>paa<br>paa                                                                                                    | aliija. Ma'ak<br>ı'in, püle'eja<br>ılainka. | ka püntal<br>süchuku | ee yaan<br>Ia'a sün | nüin si<br>ainmü          | üka nnojolü<br>in ee'iyalay | iin<br>/aaka  | kie        |
|                 |                  |     |            |         |                          | l,    |                                                                                                    |                                             |                      |                     |                           | <b>y</b> pr                 | roject 🦄      | MediaWiki  |

 8 Püneekaja tü "anaatülü anaka süpüla e'rajaa".
 Elige el "editor visual". Eepa wama'ana tü karalouktakat jeetpüleerua washajüinjatü piamasü wuraichiyaa eirulia "{{" ojuitterü wamüin wane anaalaayapuleerua jeketü süpüla wekerotirüin wane akanasio'u. Una vez que tenemos nuestro espacio de texto escribimos dos llaves "{{" y nos aparecerá una nueva ventana para añadir una plantilla.

| Ee'iyalaaya Aa'ayajirawaayaa                   | Y Insert a template Inc.     | ajaa a'wanajaanüka 🔺 Soo'omüin 🗸         |
|------------------------------------------------|------------------------------|------------------------------------------|
| S A Párrafo                                    |                              | Publicar cambios                         |
|                                                | Añadir una plantilla         |                                          |
| Wt/guc/Ayaawa                                  | wt/guc/es Añadir una plantil | a                                        |
| < Wt   guc<br>Wt > guc > Ayaawase              | Wt/guc/es                    |                                          |
| placeholder                                    |                              |                                          |
| ,                                              |                              |                                          |
|                                                |                              |                                          |
|                                                |                              |                                          |
| Tü ee'iyalaayaka tüü anaatünaapüna             |                              |                                          |
| Ashajalaaka tüü süma'anasü tü Crea<br>süchikü. |                              | ia Terms of Use süpüla pütüjai soo'omüin |
| Jünoutia anaajaaya jukuaipa Achiki             |                              | Ayaawajia Pütchi saa'uje Cookie          |
|                                                |                              | Powered by<br>project Powered by         |
|                                                | Mostrar opciones             |                                          |

O Sulu'u tü piencha'atatkalü eere ashajünüin sulu'u akanasio'ukat washajüinjatü **wt/guc/es** süka alijunaiki, aka shiain tü anüikika süpülainjatükat ashajaa tü pütchikat. En el cuadro de texto de la plantilla escribimos **wt/guc/es** de español, que es el idioma en el cual vamos a escribir la definición. Waneekajüin tü akanasio'ukat, o'unaa iipünamüin otta ekialu'umüin otta wepettuinjatü tü ajüttüleekat wüittakat "√" otta ojuitterü tü jeketkat "Sünüliakat" sulu'u tü anüikiikat e'itaanakat. Elegimos la plantilla, vamos arriba a la derecha y clickeamos sobre el botón azul "√" y nos aparecerá el nuevo "Título" correspondiente al idioma.

| الله الله الله الله الله الله الله الله                                                                       | Achajawaa sünain Wikimedia Incubator                                                                                                    | XA wayuunaiki 💄 🌲 🛄 Ayoroloo Püchekaka Beta<br>E'rajaapüle achiirua Pünaatüinka paala Asürülaa a'yatawaa                                                                                                    |
|----------------------------------------------------------------------------------------------------|----------------------------------------------------------------------------------------------------|----------------------------------------------------------------------------------------------------|
| Ee'iyalaaya a'laülaasü<br>Sünüliamaajatü wikis<br>Waleketpülee süpüla na<br>ashajüliikana                     | Ee'iyalaaya Aa'ayajirawaayaa $\checkmark \land \land \land \land \land \land \land \land \land \land \land \land \land \land \land \land \land \land $ | Akumajaa       Ainjaa eejeetülee       ☆         ?       ▲       ≡       ✓ >       Publicar página                                                                                                    |
| Süpüshua'a<br>awanajaanüka<br>joolu'ukana<br>Akaaliijiaa                                                      | Wt/guc/Ayaawase                                                                                                    |                                                                                                    |
| Ekirajaaya<br>Aapaa<br>Set Wt/guc as your test<br>project<br>Awanajaa sünainmüin<br>sukuwa'ipaka<br>paalainka | Alijunaiki<br>+ Insertar párrafo                                                                                                    |                                                                                                    |
| Paanerü aluwataalee<br>Ee'iyalaaya a'laülaasü<br>Jeerü a'wanajaalaachiki<br>Ee'iyalaaya<br>aapaajaaushi       | $J \xrightarrow{\text{Ee'iyalaaya}} Aa'ayajirawaayaa$                                                                                                  | ipüna serulaalü Akumajulii Ayaawajia Pütchi saa'uje Cookie                                                                                                    |
|                                                                                                    | Wt/guc/Ayaawase<br>Alijunaiki                                                                                                    | 12 Asha'walaashii waya mmolu'uje sijnain                                                                                                    |
|                                                                                                    | Símbolo, seña                                                                                                    | tü sünüliakat otta wekeraajüinjatü tü<br>sukuiapakat tü pütchikat. Eesü süpüla<br>kojuyain tü pütchikalüirua, otta süpüla<br>waküjain süchikü sukuwa'ipa tü pütchikat                                                                 |
| alijunaiki                                                                                                    | Jünoutia anaajaaya jukuaipa Achikii Wikimedia Incubator A'apiraa Anaaka'main lekalü E'rajia sulu'u                                                     | ma'aka anale shia.<br>Nos posicionamos debajo del título y<br>completamos la definición de la palabra.<br>Puede ser más de una palabra, o una oración<br>que explique el significado de acuerdo a lo<br>que consideres más apropiado. |

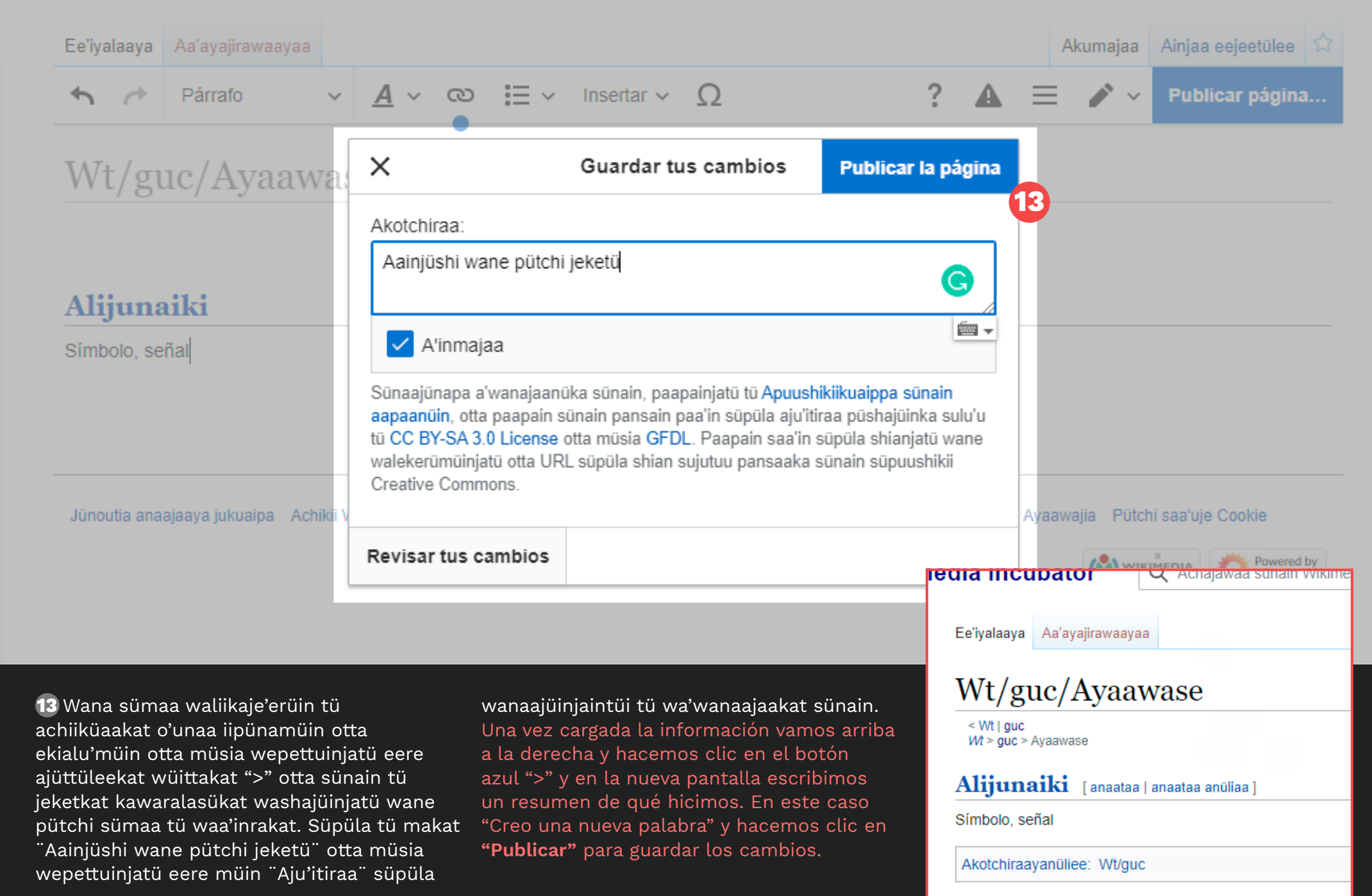

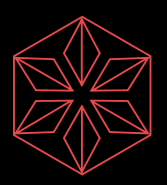

### ¡Eeipa wama'ana wane pütchi jeketü süka alijunaiki!

¡Ya tenemos una nueva palabra con su significado en español!

Süpülajana sünüiki wayuu sulu'u Wikimedia Portal de Lenguas Indígenas en Wikimedia

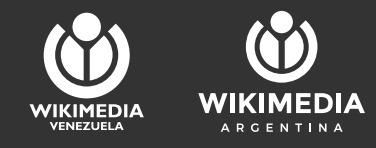